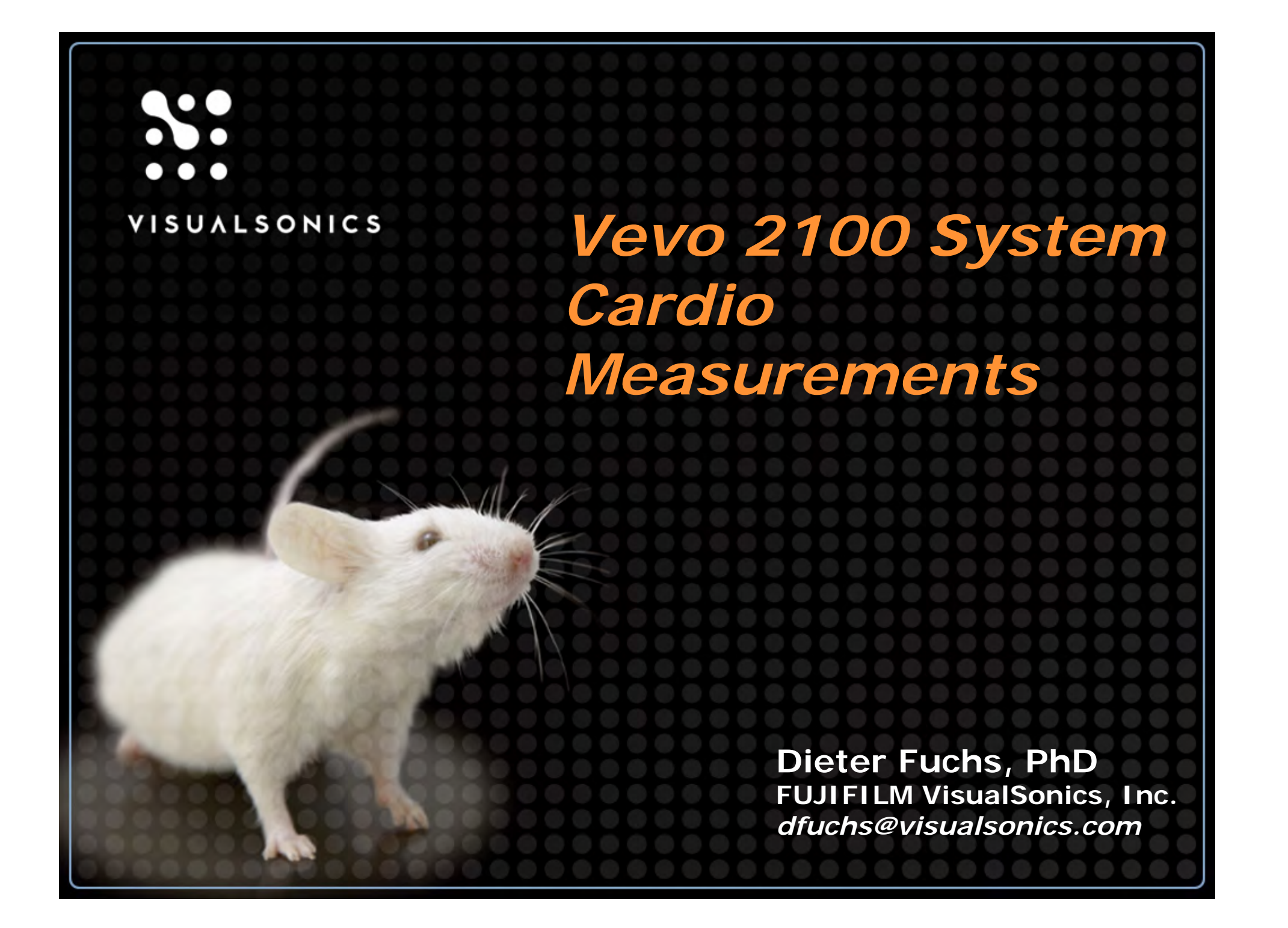

#### Instructions

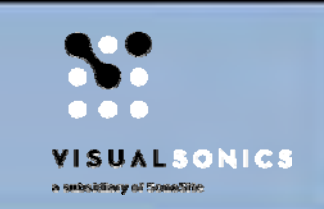

- This document is a guideline on how to assess cardiac function in rodents imaged with a Vevo<sup>®</sup> 1100 or Vevo 2100 system
- All data analysis was done using the Vevo<sup>®</sup> LAB desktop software\*
- Please note that it is up to the user to decide which of the available measurements are most applicable

\*Please contact you VisualSonics representative for more information on the Vevo LAB software

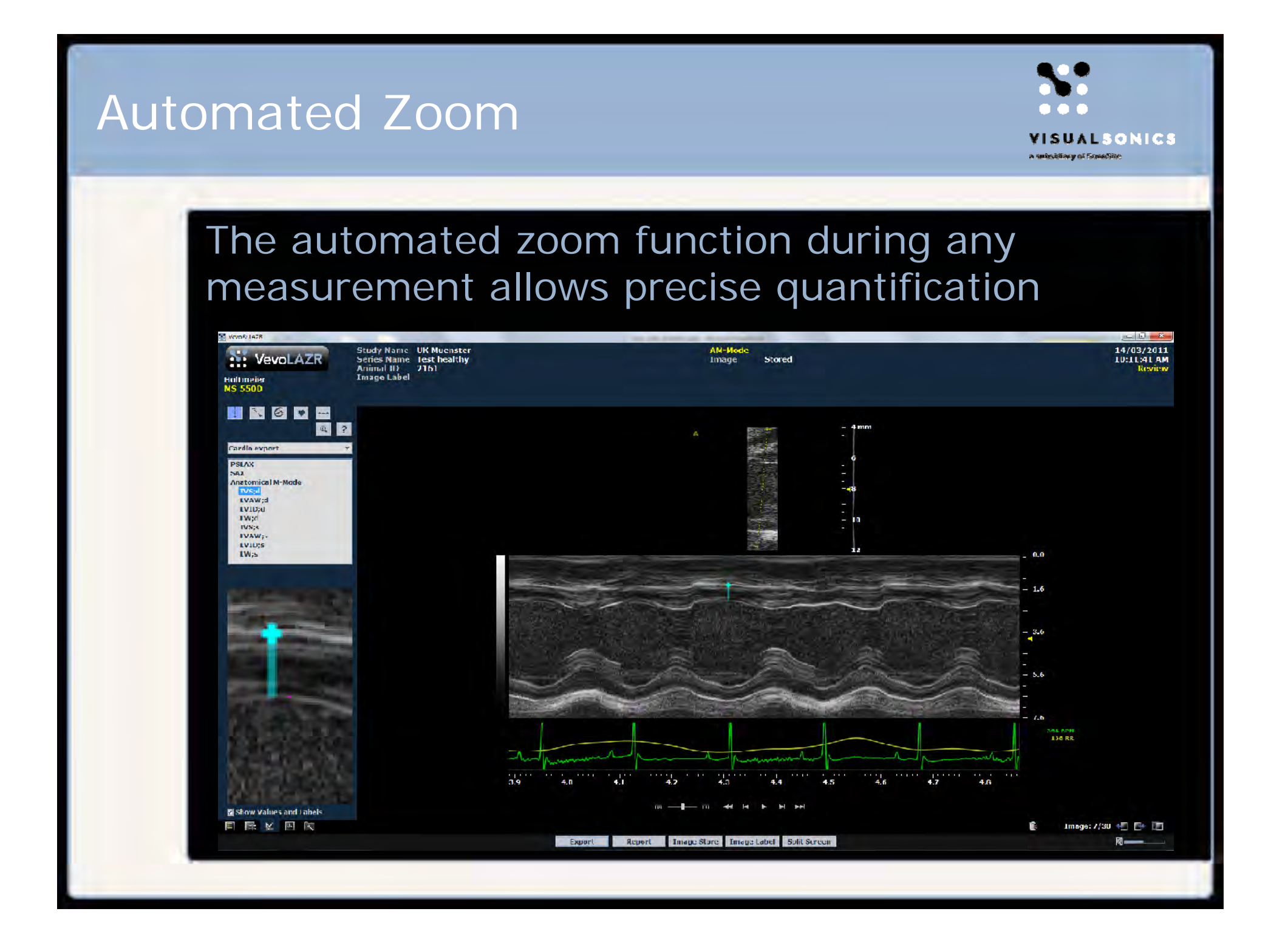

#### Measurements

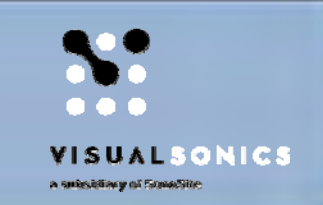

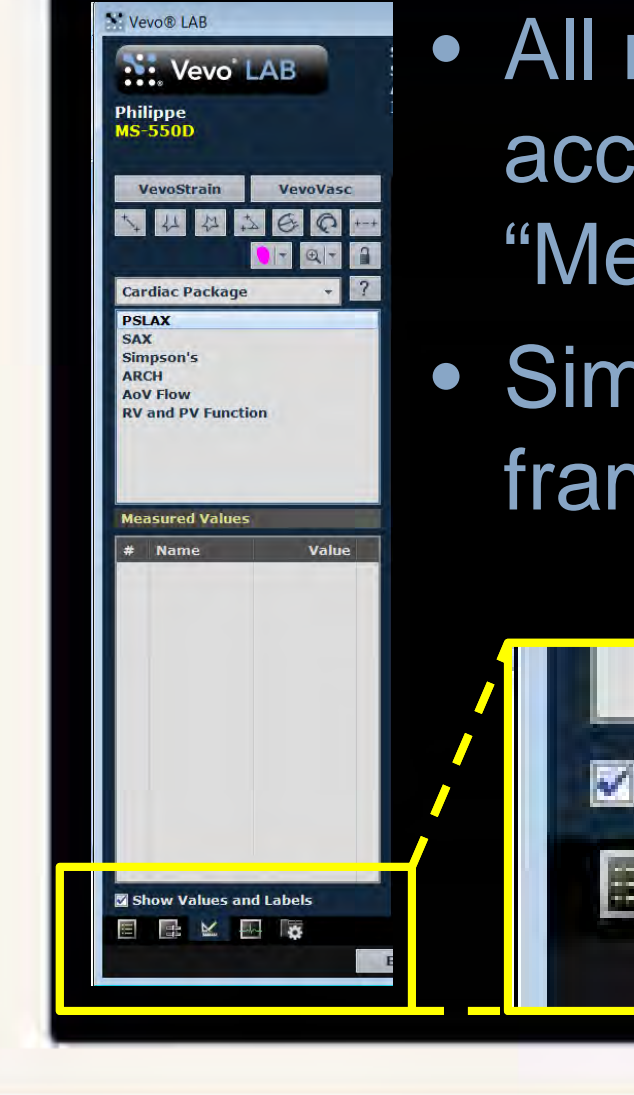

- All measurement packages are accessible via the "Measurements" icon
- Simply open a cineloop or frame and click on

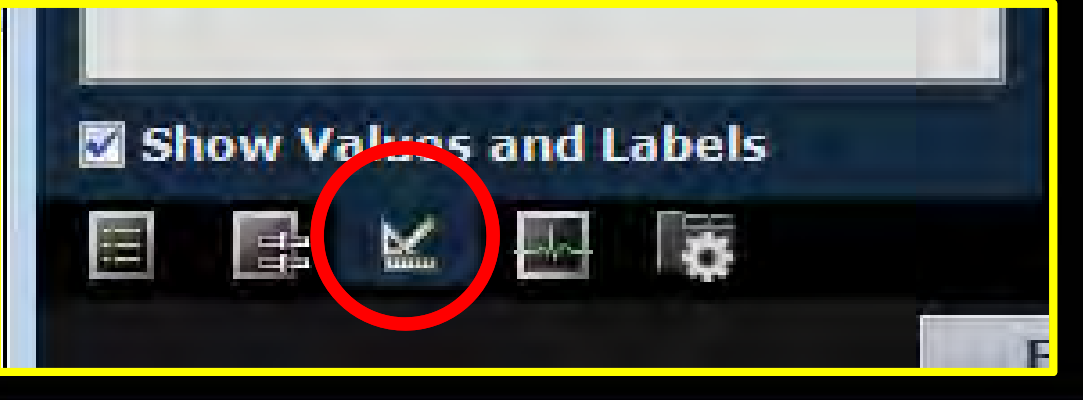

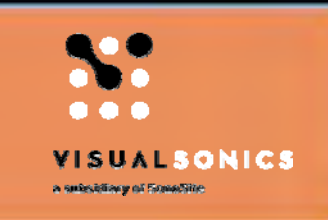

### **Systolic Parameters**

#### Systolic Parameters

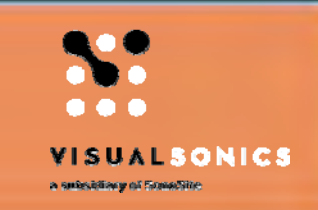

- Various options to calculate systolic parameters
- Which measurement should be used depends on the model imaged

#### LV-Trace

- Long axis
- M-Mode
  - Short- <u>or</u> long axis
- Simpson's
  - Short- and long axis
- EndoArea & -Major
  - Short- and long axis
- PW Doppler Mode
  - + outflow tract

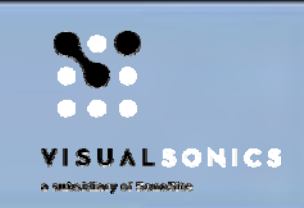

## Long Axis View

LV Trace is part of the "LV Analysis" Package

#### LV Trace Tool in B-Mode

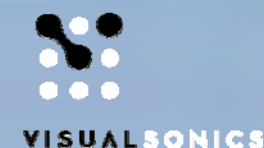

#### Workflow

Select Cardiac Package
 Select PLAX
 Select LV Trace

LV-Trace for outlining the endocardium in end systole and end diastole

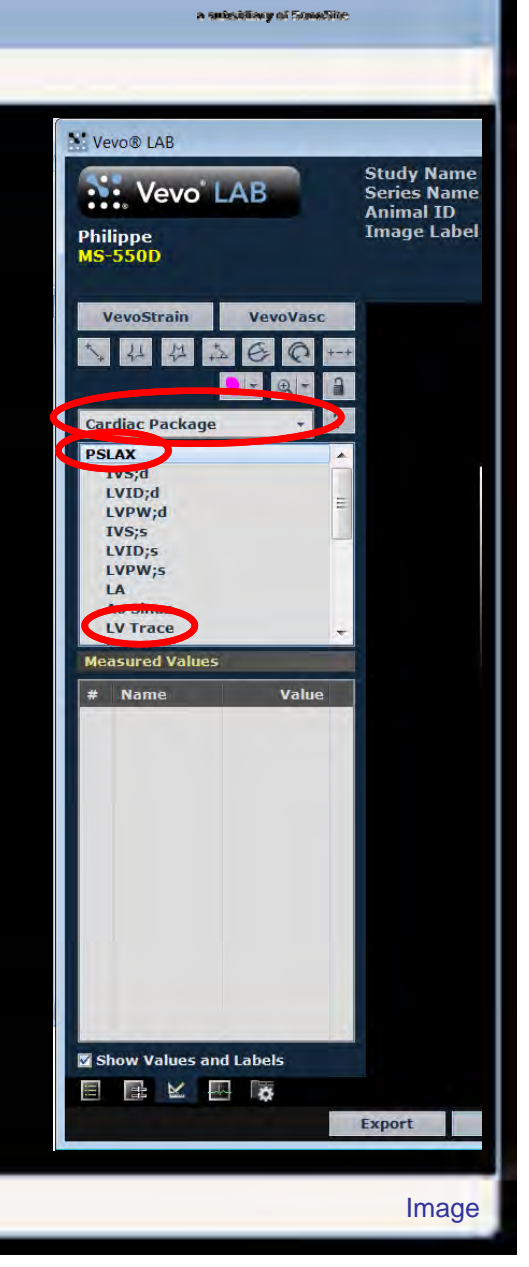

#### LV Trace Tool in B-Mode

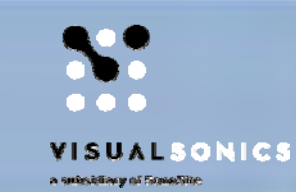

#### Place measurements in the following order:

- 1) Aortic root
  - 2 clicks
- 2) Apex
- 3) Anterior wall
- 4) Posterior wall
- 5) Repeat 3+4 until the wall is outlined

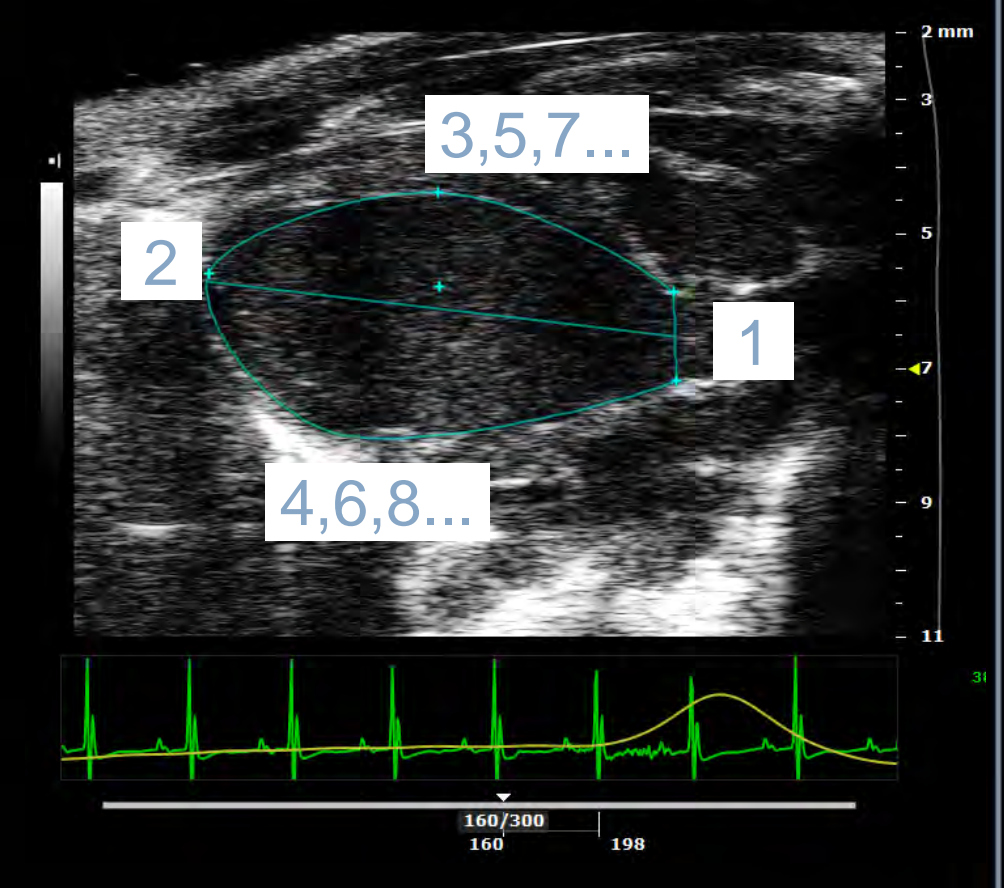

#### LV Trace Tool in B-Mode

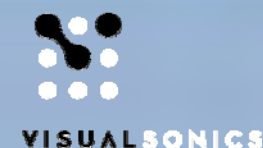

Vevo LAB will highlight end-diastole (red) and end-systole (green) automatically They are used for assessing systolic parameters

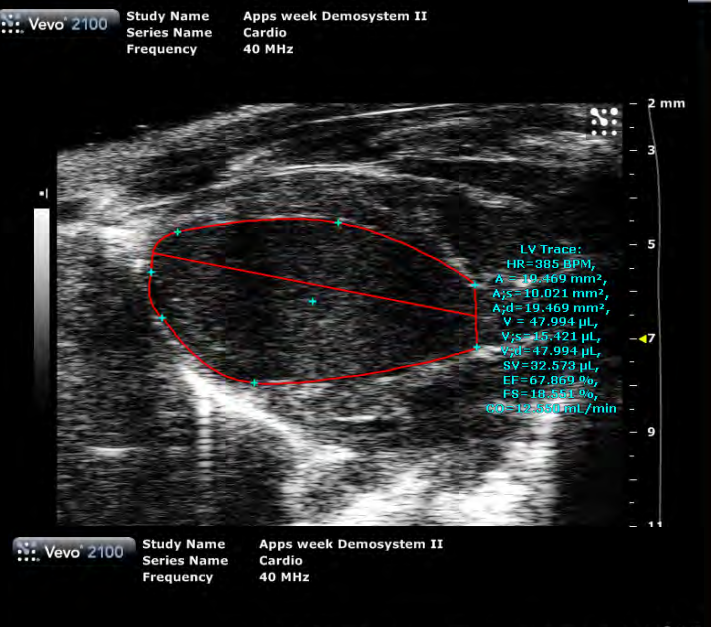

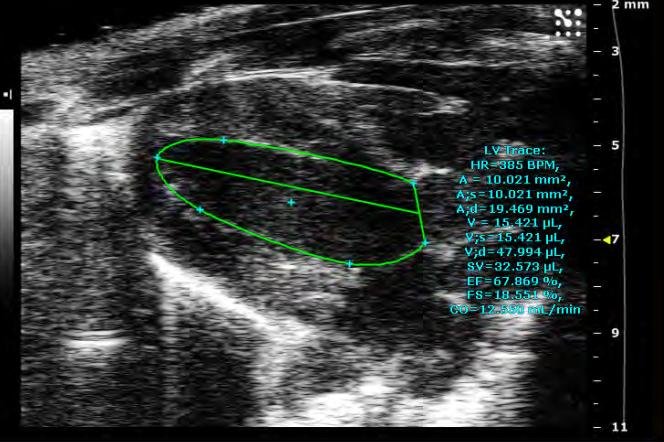

#### LV Trace Tool in B-Mode Calculated Parameters

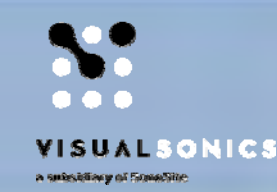

- Stroke Volume (SV)
- Ejection fraction (EF)
- Cardac output (CO)
- Fractional shortening (FS)
  - Please note that the longitudinal shortening is calculated

| Measured Values |            |                        |  |  |
|-----------------|------------|------------------------|--|--|
| #               | Name       | Value                  |  |  |
| 1               | LV Trace   |                        |  |  |
|                 | Heart Rate | 385 BPM                |  |  |
|                 | Area       | 10.021 mm <sup>2</sup> |  |  |
|                 | Area;s     | 10.021 mm <sup>2</sup> |  |  |
|                 | Area;d     | 19.469 mm <sup>2</sup> |  |  |
|                 | Volume     | <b>15.421 μ</b> L      |  |  |
|                 | Volume;s   | <b>15.421 μ</b> L      |  |  |
|                 | Volume;d   | <b>47.994 μ</b> L      |  |  |
|                 | Stroke Vo  | 32.573 μL              |  |  |
|                 | Ejection F | <b>67.869</b> %        |  |  |
|                 | Fractional | 18.551 %               |  |  |
|                 | Cardiac O  | 12.550 mL/min          |  |  |
|                 |            |                        |  |  |

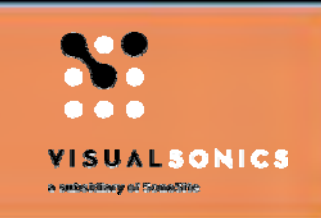

#### LV Trace in M-Mode Long or Short Axis View

• LV Trace is part of the "LV Analysis" Package

#### LV Trace Tool in M-Mode

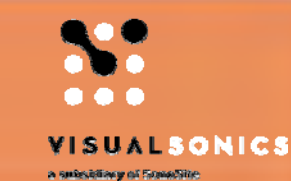

#### Workflow

Select Cardiac Package
 Select PLAX or SAX
 Select LV Trace

LV-Trace for outlining the end- and epicardium through multiple cardiac cycles

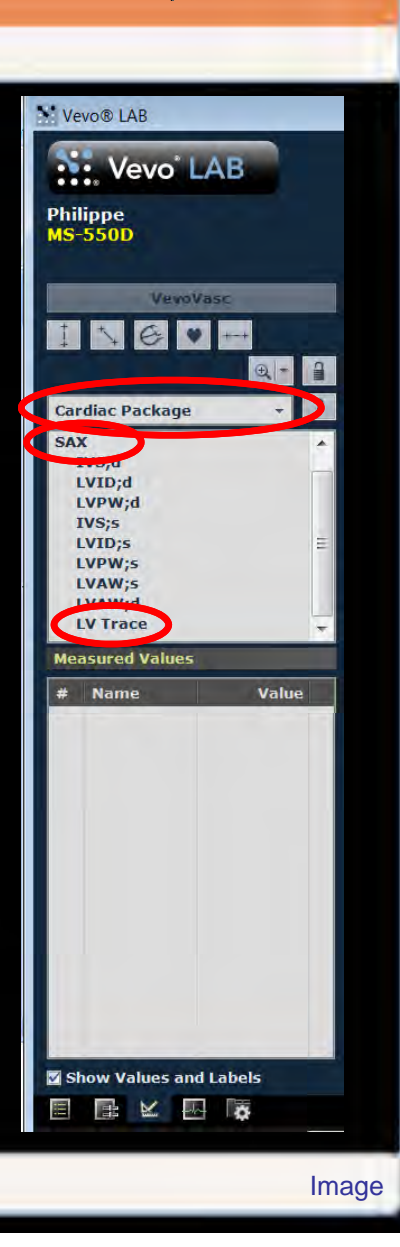

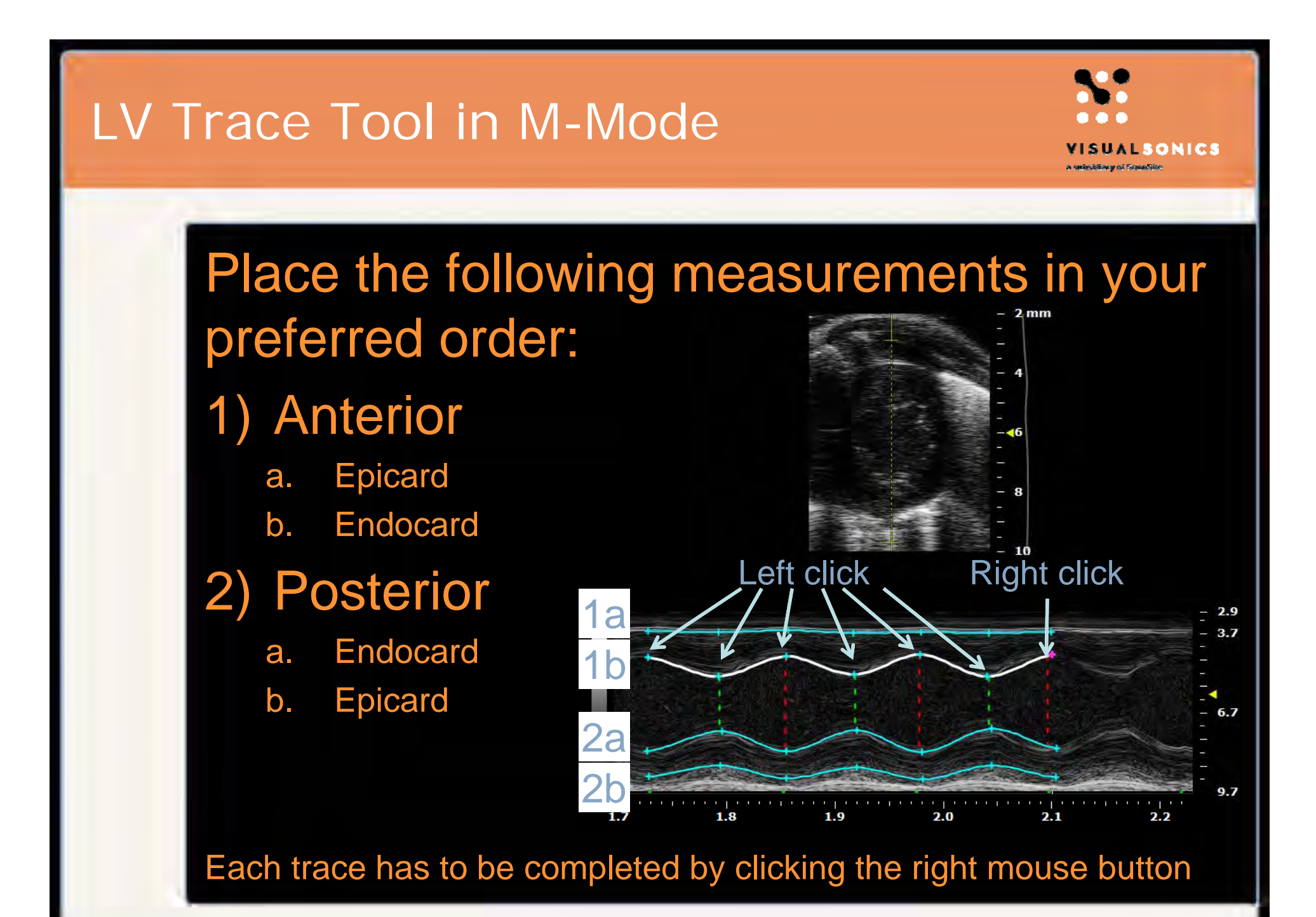

Image

#### LV Trace Tool in M-Mode

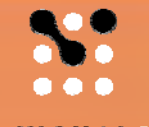

VISUALSONICS

a subsidiary of Sonal

#### Vevo LAB will highlight end-diastole (red) and end-systole (green) automatically They are used for assessing systolic parameters

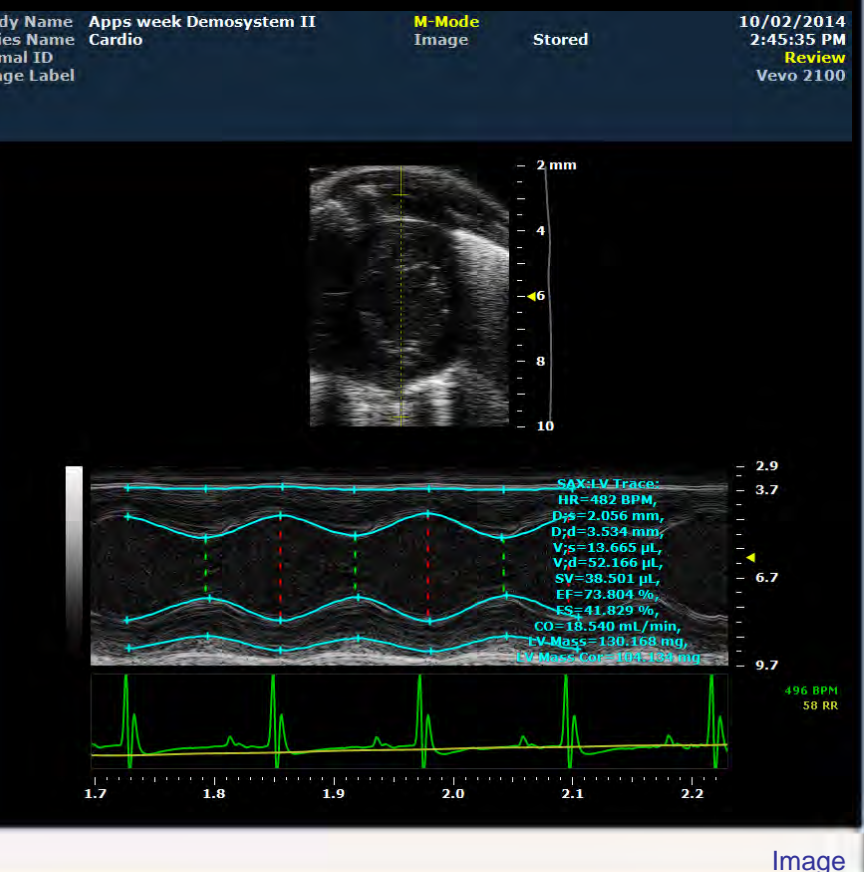

#### LV Trace Tool in M-Mode Calculated Parameters

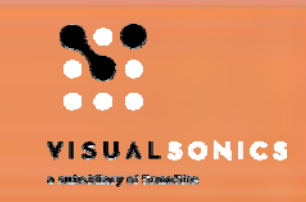

- Stroke Volume (SV)
- Ejection fraction (EF)
- Cardac output (CO)
- Fractional shortening (FS)
- LV Mass
  - Only if epicard is traced

#### **Measured Values**

| # | Name        | Value      |
|---|-------------|------------|
| 1 | SAX:LV Tr   |            |
|   | Heart Rate  | 482 BPM    |
|   | Diameter;s  | 2.056 mm   |
|   | Diameter;d  | 3.534 mm   |
|   | Volume;s    | 13.665 µL  |
|   | Volume;d    | 52.166 µL  |
|   | Stroke Vo   | 38.501 μL  |
|   | Ejection F  | 73.804 %   |
|   | Fractional  | 41.829 %   |
|   | Cardiac O   | 18.540 m   |
|   | LV Mass     | 130.168 mg |
|   | LV Mass Cor | 104.134 mg |

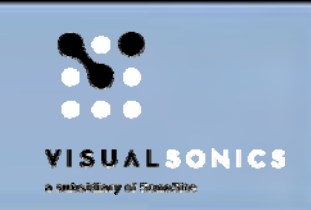

#### M-Mode Long <u>or</u> Short Axis View

#### M-Mode

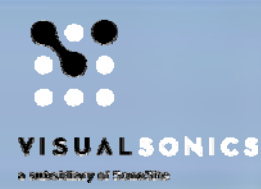

# Workflow 1) Select Cardiac Package

2) Select PLAX or SAX3) Select IVS

Measuring distances between anterior and posterior endocard

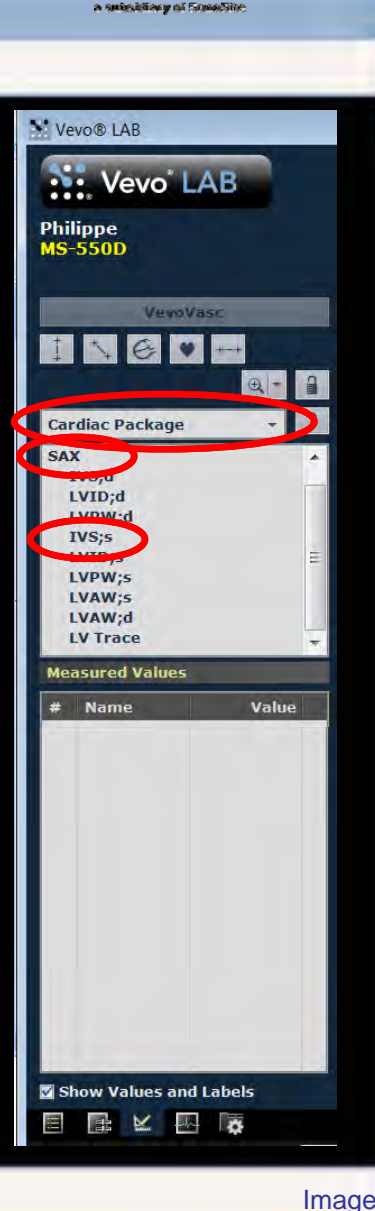

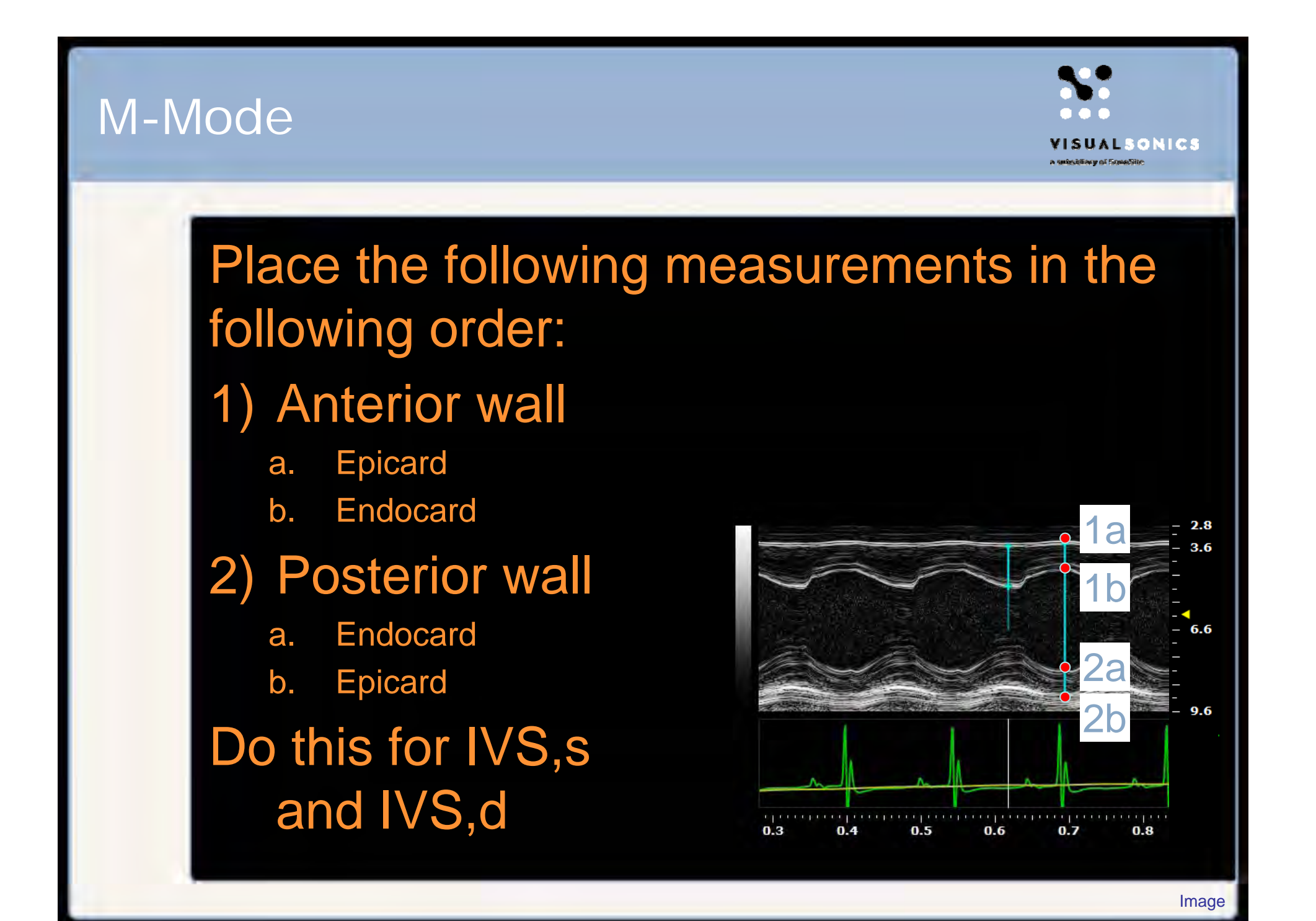

#### M-Mode Calculated Parameters

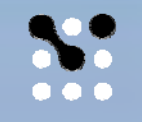

#### VISUALSONICS

• Ejection fraction (EF)

- Fractional shortening (FS)
- LV Mass

Note that duplicated measurements will automatically be used for calculating average and standard deviation

| 5:    | Vevo' LAB                                                                                                    |        |       |         |       |            | 10         |   |
|-------|----------------------------------------------------------------------------------------------------|--------|-------|---------|-------|------------|------------|---|
| nalys | is Browser                                                                                                    | _      |       |         |       |            |            |   |
|       |                                                                                                    |        |       |         |       |            |            |   |
| _     |                                                                                                    |        | _     | _       | _     | _          |            | 1 |
| 0     | the Dealers                                                                                                    | _      | -     | _       |       |            | -          |   |
| Car   | <u>diac Package</u>                                                                                             |        |       |         |       |            |            |   |
|       |                                                                                                    |        |       |         |       |            |            |   |
|       | in the second second second second second second second second second second second second second second second |        |       |         |       |            |            |   |
|       |                                                                                                    |        |       |         |       |            |            |   |
|       | Measurements                                                                                                    |        |       |         |       |            |            |   |
|       | Description                                                                                                    | Mode   | Units | Avg     | STD   | Instance 1 | Instance 2 |   |
|       | IVS;d - D                                                                                                    | M-Mode | mm    | 0.952   | 0.000 | 0.952      | 0.952      |   |
|       | IVS;s - D                                                                                                    | M-Mode | mm    | 1.462   |       | 1.462      |            |   |
|       | LVID;d - D                                                                                                    | M-Mode | mm    | 3.689   | 0.072 | 3.638      | 3.740      |   |
|       | LVID;s - D                                                                                                    | M-Mode | mm    | 2.380   |       | 2.380      |            |   |
|       | LVPW;d - D                                                                                                    | M-Mode | mm    | 0.901   | 0.024 | 0.884      | 0.918      |   |
|       | LVPW;s - D                                                                                                    | M-Mode | mm    | 1.156   |       | 1.156      |            |   |
|       |                                                                                                    |        |       |         |       |            |            |   |
|       |                                                                                                    |        |       |         |       |            |            |   |
|       |                                                                                                    |        |       |         |       |            |            |   |
|       | Calculations                                                                                                    |        |       |         |       |            |            |   |
|       |                                                                                                    |        |       |         |       |            | į.         |   |
|       | Description                                                                                                    |        | Units | Value   | :     |            |            |   |
|       | EF                                                                                                    |        | %     | 65.792  | -     |            |            |   |
|       | FS                                                                                                    |        | %     | 35.484  |       |            |            |   |
|       |                                                                                                    |        | ma    | 101.000 |       |            |            |   |
|       | LV Wass (Corre                                                                                                  | cteu)  | ul    | 57 714  |       |            |            |   |
|       | LV Voluc                                                                                                    |        | pr.   | 10 742  |       |            |            |   |

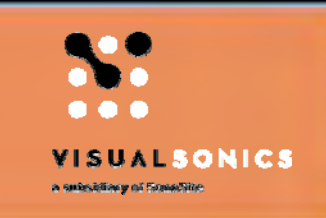

#### Simpson's 1 Long and 3 Short Axis Views

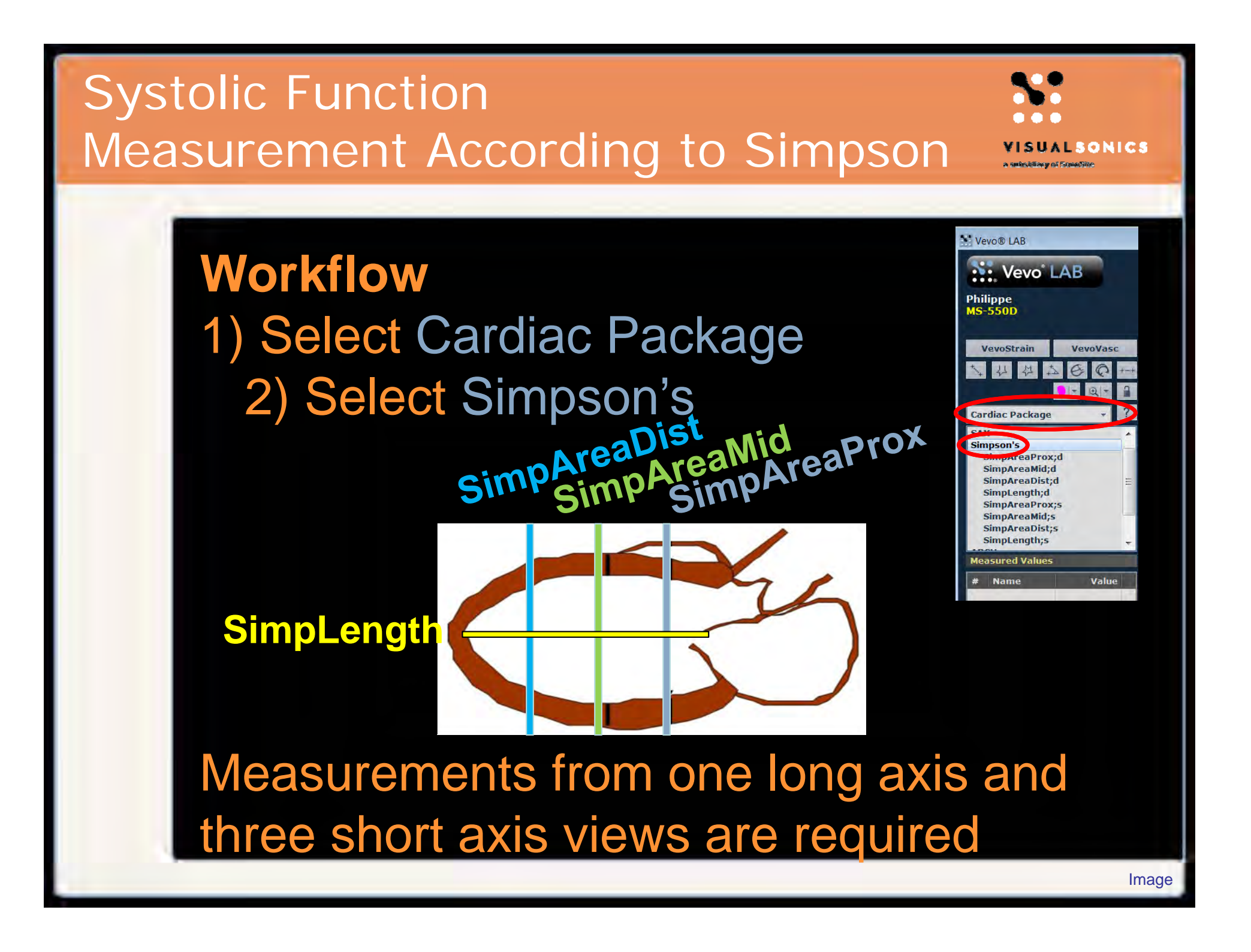

#### Systolic Function Measurement According to Simpson

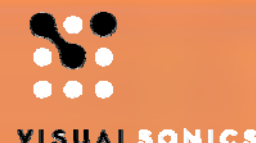

Place the following measurements in your preferred order: Apps week Demosystem II Vevo' 2100

#### 1) Long axis

a. SimpLenght,s

b. SimpLength,d Lenght: Distance aortic root to apical endocard in systole and diastole (two measurements)

Frequency

Cardio 40 MHz

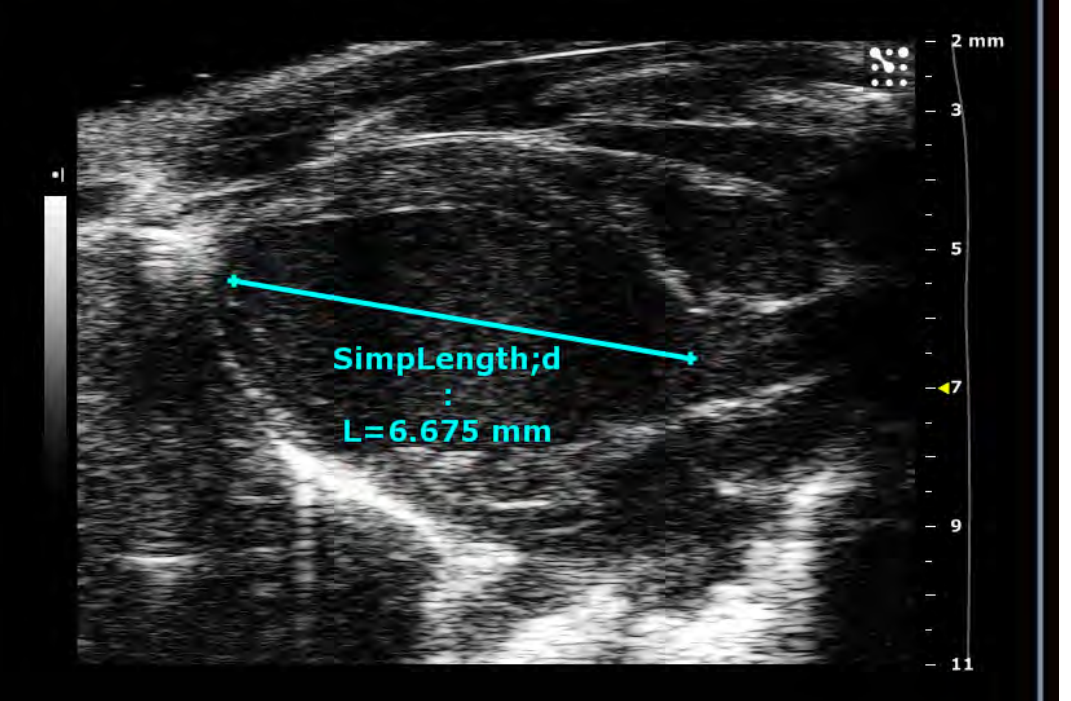

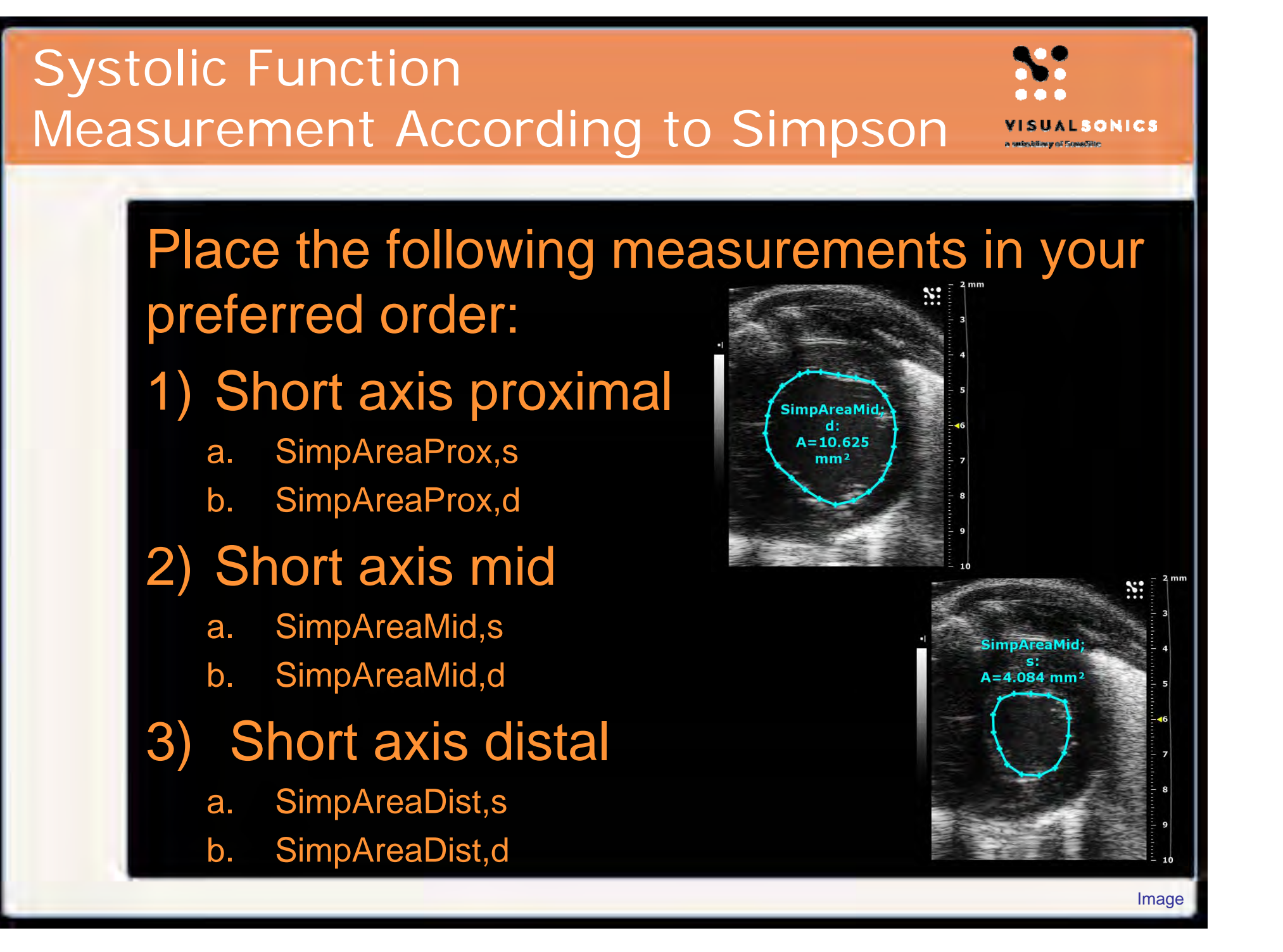

#### Systolic Function According to Simpson – Calculated Parameters

VISUAL SONICS A value State of Foreactive

- Stroke Volume (Simp SV)
- Fractional Area Change (Simp FAC)
- Ejection fraction (Simp EF)
- Fractional shortening (Simp FS)
- Cardac output (Simp CO)

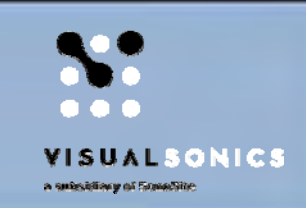

#### ENDO/EPImajr 1 Long and 1 Short Axis View

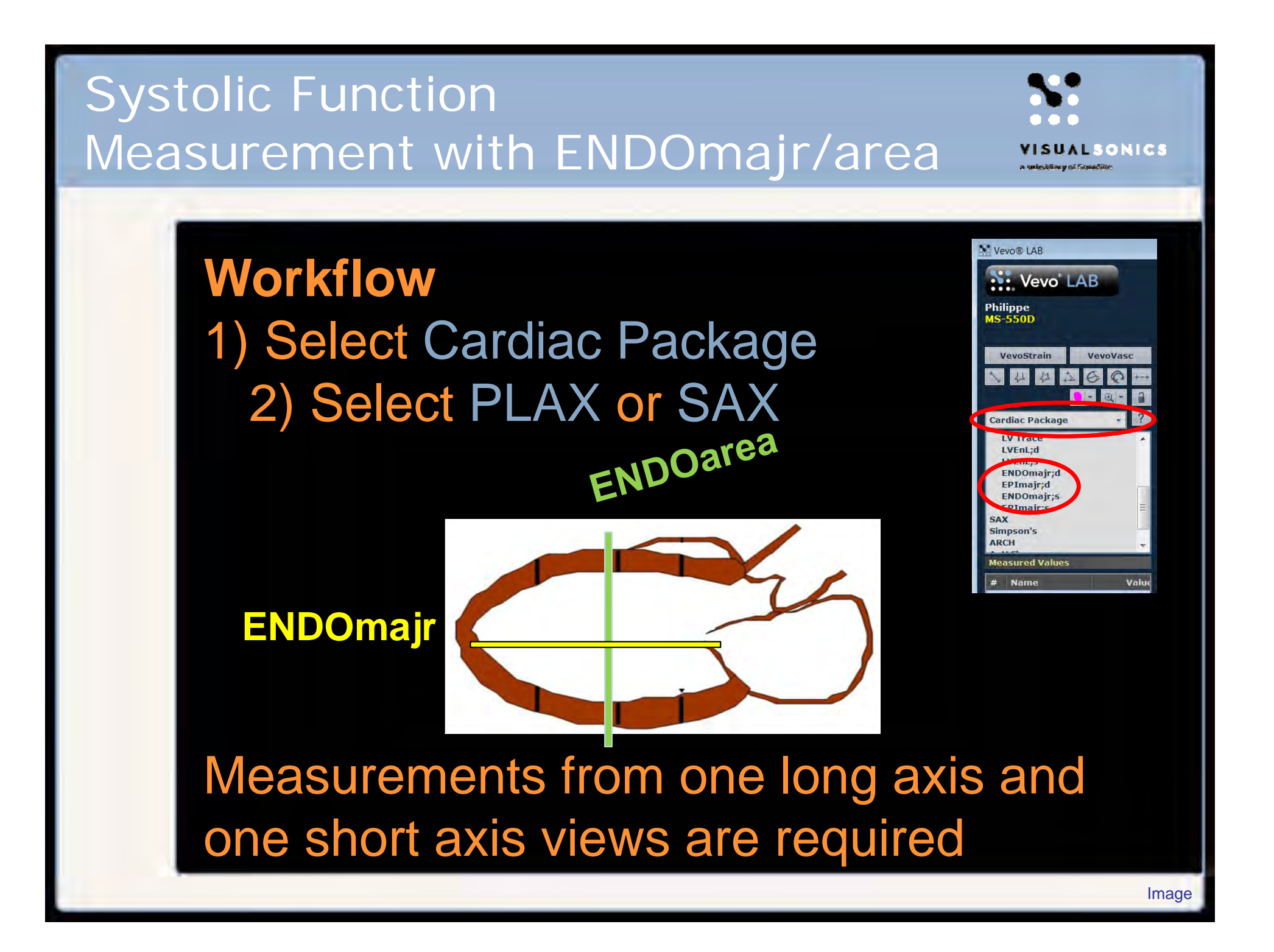

#### Systolic Function Measurement with ENDOmajr/area

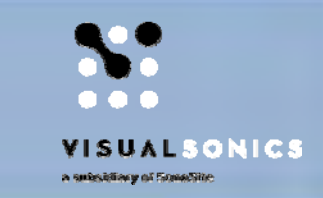

Place the following measurements in your preferred order:

#### 1) Long axis

- a. ENDOmajr,s
- b. ENDOmajr,d
- 2) Long axis
  - a. EPImajr,s

b. EPImajr,d Point 2) is optional, as measuring EPImajr,d and EPImajr,s are for calculating LV Mass

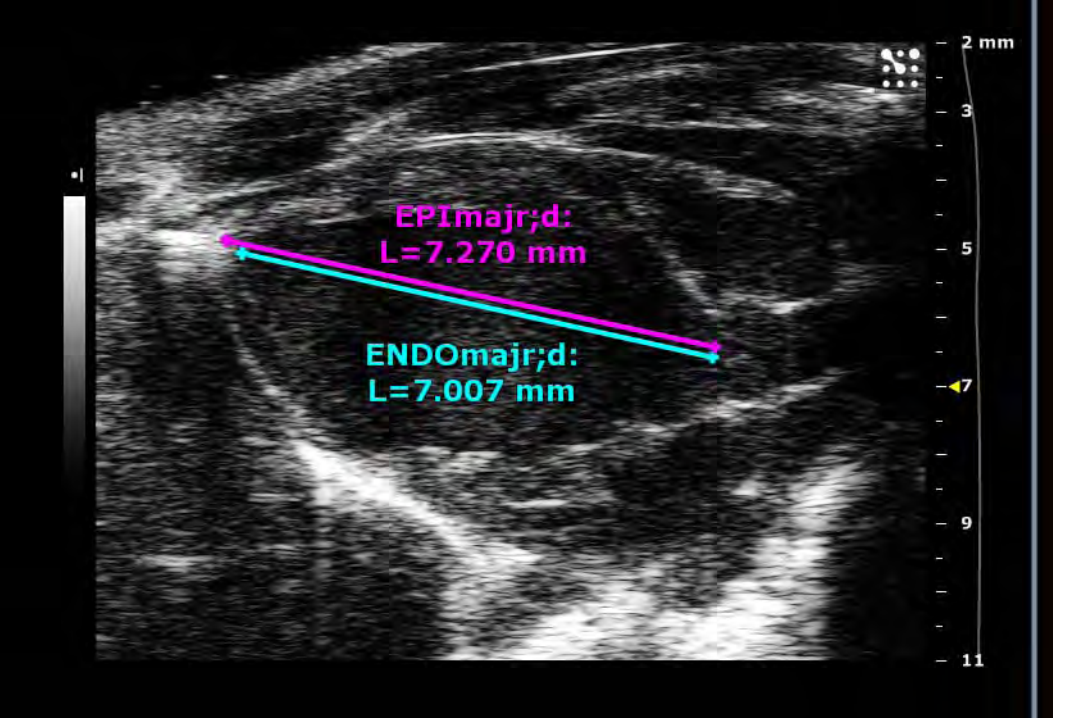

#### Systolic Function Measurement with ENDOmajr/area

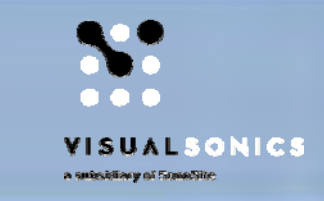

## Place the following measurements in your preferred order:

#### 1) Short axis

- a. ENDOarea,s
- b. ENDOare,d

#### 2) Short axis

- a. EPlarea,s
- b. EPlarea,d

Point 2) is optional, as measuring EPlarea,d and EPlarea,s are for calculating LV Mass

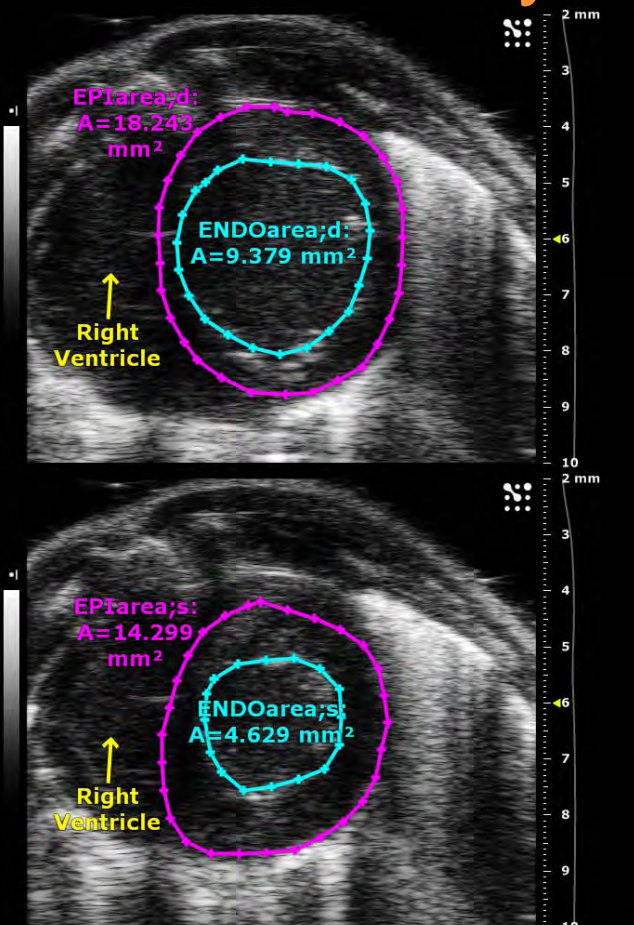

#### Systolic Function Measurement with ENDOmajr/area

VISUALSONICS

- LV Mass
- Stroke Volume (SV)
- Fractional shortening (FS)
- Fractional Area Change (FAC)
- Ejection Fraction (EF)
- Cardiac Output (CO)

| LAB               |        |                 |        |  |
|-------------------|--------|-----------------|--------|--|
|                   | 2      |                 |        |  |
| VEVO LAL          |        |                 |        |  |
| s Browser         |        |                 |        |  |
|                   |        |                 |        |  |
|                   |        |                 |        |  |
| X B-Mode          |        |                 |        |  |
|                   |        |                 |        |  |
| Measurements      | -      | -               | -      |  |
| Description       | Mode   | Unite           | Ava    |  |
| EPIarea:s - A     | B-Mode | mm <sup>2</sup> | 14 299 |  |
| EPIarea:d - A     | B-Mode | mm <sup>2</sup> | 18 243 |  |
| ENDOarea:s - A    | B-Mode | mm <sup>2</sup> | 4 629  |  |
| ENDOarea;d - A    | B-Mode | mm <sup>2</sup> | 9.379  |  |
| 4                 |        | 111             |        |  |
|                   |        |                 |        |  |
| Calculations      | _      |                 |        |  |
| Description       |        | Units           | Value  |  |
| T;d               |        | mm              | 0.682  |  |
| LV Mass;d         |        | mg              | 69.427 |  |
| Endocardial Volum | ne;s   | μL              | 22.030 |  |
| Endocardial Volum | ne;d   | μL              | 54.762 |  |
| Endocardial SV    |        | μL              | 32.732 |  |
| Endocardial FS    |        | 9/0             | 18.489 |  |
| Endocardial FAC   |        | %               | 50.647 |  |
| Endocardial EF    |        | 0/0             | 59.772 |  |
| Endocardial CO    |        | mL/min          | 12.546 |  |
| Endocardial Area  | Change | mm <sup>2</sup> | 4.750  |  |
| b;d               |        | mm              | 1.728  |  |
|                   |        |                 |        |  |

![](_page_30_Picture_0.jpeg)

#### Cardiac Output Pulsed-Wave (PW) Doppler Mode

VISUALSONICS A NERSERIA Y DE FORMONICE

- Determining
  - vessel diameter
  - Vessel blood flow
- Calculating
  - Blood volume per heart beat
    - Stroke volume (SV)
  - Blood volume per time
    - Cardiac output (CO)

Workflow
1) Select Cardiac Package
2) Select AoV Flow
3) Measure
AoV Diam in B-Mode
AoV VTI in PW Doppler Mode

Measurements from the supersternal view in B Mode and PW Doppler Mode

![](_page_32_Picture_3.jpeg)

![](_page_33_Picture_1.jpeg)

Place the following measurements in your preferred order:

- 1) B-Mode
  - a. AoV Diam
- 2) PW Doppler Mode
  - a. AoV VTI

AoV: measured outside the left ventricle (LVOT measured before the aortic valves)

![](_page_33_Figure_8.jpeg)

Video & Image

![](_page_34_Figure_0.jpeg)

![](_page_35_Picture_1.jpeg)

- Stroke Volume
   AoV SV
- Cardac output
   AoV CO
- SV and CO can be assessed by similar measurements on the Pulmonary artery

| ® LAB                   |                         |                 |       |          |
|-------------------------|-------------------------|-----------------|-------|----------|
| Vevo                    | LAB                     |                 |       |          |
| sis Browser             |                         |                 |       |          |
| rdiac Packa             | <u>ge</u>               | _               |       |          |
|                         |                         | _               | _     | _        |
| AOV FIOW                |                         |                 |       |          |
| Measurem                | ents                    | Constant of the |       |          |
| Descriptio              | n                       | Mode            | Units | Ave      |
| AoV Diam                | - L                     | B-Mode          | mm    | 1.397    |
| AoV VTI -               | Cycles                  | PW Doppler Mode |       | 3        |
| AoV VTI -               | Mean Grad               | PW Doppler Mode | mmHg  | 0.857    |
| AoV VTI -               | Mean Vel                | PW Doppler Mode | mm/s  | 462.962  |
| AoV VTI -               | Peak Grad               | PW Doppler Mode | mmHg  | 4.163    |
| AoV VTI -               | Peak Vel                | PW Doppler Mode | mm/s  | 1020.155 |
| AoV VTI - VTI           |                         | PW Doppler Mode | mm    | 31.556   |
|                         |                         | m               |       |          |
|                         |                         |                 |       |          |
|                         | -                       |                 |       | -        |
| Calculation             | 15                      |                 |       |          |
| Calculation             | ıs<br>Units             | Value           |       |          |
| Calculation<br>Descript | 15<br>. Units<br>mL/min | Value<br>25.778 |       |          |

![](_page_36_Picture_0.jpeg)

## **Diastolic Parameters**

Color Doppler Mode PW Doppler Mode Tissue Doppler Mode\*

\* Tissue Doppler Mode only availabel on Vevo 2100 and Vevo LAZR systems

#### Distolic Function Workflow

![](_page_37_Picture_1.jpeg)

# Workflow 1) Apical view in B-Mode 2) Optimize view in Color Doppler Mode

 Study Name
 Cardiovascular

 Series Name
 Mouse Cardiovascular

 Image Label
 Mitral Inflow Apical 4 Color

 Frequency
 22 MHz

![](_page_37_Figure_4.jpeg)

![](_page_37_Figure_5.jpeg)

#### Distolic Function Workflow

![](_page_38_Picture_1.jpeg)

#### Workflow

- 1) Apical view in B-Mode
- 2) Optimize view in Color Doppler Mode
- 3) Assess Mitral flow in PW Doppler Mode

![](_page_38_Figure_6.jpeg)

![](_page_38_Picture_7.jpeg)

#### Distolic Function Workflow

![](_page_39_Picture_1.jpeg)

- 1) Apical view in B-Mode
- 2) Optimize view in Color Doppler Mode
- 3) Assess Mitral flow in PW Doppler Mode
- 4) Assess valve movement in Tissue Doppler Mode\*

![](_page_39_Figure_6.jpeg)

\* Tissue Doppler Mode only availabel on Vevo 2100 and Vevo LAZR systems

1

€ =

![](_page_39_Picture_9.jpeg)

Vevo® LAB

Philippe MS-550D

Cardiac Package

IVRT IVCT

Vevo LAB

VevoVasc

#### Distolic Function Calculations\*

![](_page_40_Picture_1.jpeg)

- E/A ratio
- Myocardial Performance Index MPI
- E/E' ratio
- E'/A' ratio

E/E' ratio can detect left ventricular diastolic dysfunction more sensitively than the ratio of E to mitral peak velocity of late filling (A) (E/A ratio).

\* Not all calculations listed

VISUALSONICS

#### **Questions?**

#### VisualSonics

Insight through *in vivo* imaging www.visualsonics.com